# How to enter your visit schedule

#### NOTE:

- Please make sure to enter planned visiting period(s) if you/research members will visit NIPS.
- Please select "NO" for a member of NIPS.
- If you are unable to see the numbers after entering the dates of your visit, please refer to page 8 onwards of the manual.

| My Page Download PC                                                                                                    | DF Save App. Sul                                                                                                    | bmit App. Simple View                                                                                                    |                                                                                                    |                                                                          |                                              |                                                                                                    | Timeout Count: 04:00 Login U | agan u                                     |
|----------------------------------------------------------------------------------------------------|----------------------------------------------------------------------------------------------------|----------------------------------------------------------------------------------------------------|----------------------------------------------------------------------------------------------------|--------------------------------------------------------------------------|----------------------------------------------|----------------------------------------------------------------------------------------------------|------------------------------|--------------------------------------------|
| 1. 申請基本情報 (Ber<br>共同利用研究分担者の所加<br>Name/Institute/Position                                                                                         | sic information) 2.<br>黑 · 噦 · 氏名<br>n of Reserachers and gr                                                                  | 組織 (Members) 3. 制<br>aduate/undergraduate stud                                                                                     | R究内容 (Details) 4<br>dents who will join this                                                                          | ,研究業績 (Publication<br>project                                            | list) 5. 図表・別紙                               | Figure/Table/Equation)                                                                                                    |                              |                                            |
| <ul> <li>(研究補助者として学部)<br/>(Please include any unc<br/>(来所日程については、[<br/>(Please push [+] to add<br/>来所予定「有」を選択した</li> <li>(※)来所日程の入力内容が</li> </ul> | 学生を登録することも可能<br>dergraduate students wi<br>+ ]を押下すると入力機が受<br>d an extra column to the<br>た場合は必ず来所日程を入<br>が見えづらい場合は <u>こちら</u> | そです)<br>ho will be joining your proje<br>気示されます。必要に応じて渡<br>e visiting schedule if necess<br>力してください。 Please ma<br>なご確認ください。 *Pleas | ect as research assistan<br>寛直[+]を押下して入力機<br>aary.)<br>ake sure to enter visitin<br>se click <u>here</u> if you can r | ts.)<br>を追加してください。)<br>g schedule(s) if you/re<br>not see the numbers er | search members will vis                      | NIB8.                                                                                                    |                              | If you/research members will visit NIPS,   |
|                                                                                                    | 氏名<br>Name                                                                                                    | 所属大学・<br>研究機関<br>Institute                                                                                                    | 所犀学部<br>研究科等<br>Faculty/<br>Department                                                                                | 職名<br>Position                                                           | 来所の有無<br>Will they<br>come to<br>NIBB?       | 来所日程(※) 例:0泊1日1日(日帰り) 等<br>Visiting schedule* Example: Onight Iday 1time(for one                                                                   | e-day trip) etc.             | enter the dates for the visit is required. |
| 申請者<br>Project Leader<br>remove                                                                                                    | and the second                                                                                                    |                                                                                                    | PIN SACE                                                                                                    | Ľ                                                                        | ☑ 有 Yes<br>□ 無 No                            | 1<注Night(s)                                                                                                    | 3 @ Time(s)                  |                                            |
| 所内対応者<br>Host researcher<br>remove                                                                                                    | r 41                                                                                                    | and the second                                                                                                    | Probable C.B.                                                                                                    | ala -                                                                    | □ 有 Yes<br>☑ 無 No                            | •                                                                                                    |                              |                                            |
| Researchers and grad                                                                                                    | add row (分担<br>duate/undergraduate stu                                                                                        | 者<br>udents who will join this pro<br>mpくたさい                                                                                       | oject)                                                                                                    |                                                                          |                                              |                                                                                                    |                              | NIPS.                                      |
| 음타 (Total) 2                                                                                                    | × HINTOCOSCA                                                                                                    | m名(M                                                                                                    | lembers)                                                                                                    |                                                                          |                                              |                                                                                                    |                              |                                            |
| 組織表ダウンロード<br>Download the table of r<br>※ If you would like to s                                                                                  | members                                                                                                    | ch members, you need to n                                                                                                    | ness "mail to member(                                                                                                 | s)" and "Download the                                                    | table of members" buttr                      | ns after this form has been saved                                                                                                    |                              |                                            |
| 将記事項 / Notices                                                                                                    | send on endli to resedit                                                                                                    | 申請時点で氏名<br>If any research                                                                                                    | 未定の共同利用研究分担考<br>ers or graduate/underg                                                                                | iの参加を予定している場                                                             | Mecciに記入してください<br>ving to this project are n | is a used used to the new been served.<br>。 (例: 4月に落任予定の研究員 の治の日の回 )<br>れ members of your laboratory, please provide their visiting schedule here. |                              |                                            |

# How to enter your visit schedule

| My Page Download PE                                                                                                    | DF Save App. Sub                                                                                                    | nit App. Simple View                                                                                                    |                                                                                                    |                                                      |                                                                      |                | Timeout Count: 03:52 Login U |                                                                                                    |
|----------------------------------------------------------------------------------------------------|----------------------------------------------------------------------------------------------------|----------------------------------------------------------------------------------------------------|----------------------------------------------------------------------------------------------------|------------------------------------------------------|----------------------------------------------------------------------|----------------|------------------------------|----------------------------------------------------------------------------------------------------|
| 2021年度基礎生<br>Before applyin<br>https;/                                                                                                    | 物学研究所共同利用研究の<br>g for an NIBB Collaborati<br>//www.nibb.ac.jp/collabo                                                                                             | 申请にあたっては、以下の<br>ve Research Program, ple<br>/invite/invite.html                                                                  | URLのHPに掲載された公募<br>ase read the program's o                                                                | 要項等を必ずご確認くださ<br>pen recruitment guideli              | きい。<br>ines by clicking the link bel                                 | low.           |                              |                                                                                                    |
| 1. 申請基本清報(Ba<br>共同利用研究分担者の所<br>Name/Institute/Positio<br>(研究補助者として学師)<br>(Please include any um)<br>(未所日程については、[<br>(Please push [+] to ad | sic information)<br>マ・職・氏名<br>n of Reserachers and gra<br>学生を登録することも可能<br>dergraduate students wh<br>+ 1を押下すると入り様が表<br>d an extra column to the<br>たったいてきたのでのでので、 | 相機 (Members) 3, 8<br>duate/undergraduate stu<br>です)<br>will be joining your proj<br>示されます。必要に応じてな<br>visiting schedule if necess | 開始内容 (Details) 4.<br>dents who will join this p<br>ect as research assistants<br>室匠(+)を持下して入力場る<br>sary.) | 研究業績 (Publication lit<br>roject<br>s.)<br>追加してください。) | st) 5. 図表・別紙 (Fig                                                    | ure/Table/E    | uation)                      | Open the "2. 組織・来所計画 / Members"<br>tab of your application form and select<br>"YES" or "NO" in the "来所の有無 (Will |
| *が17121月11世紀()、(※)来所日程の入力内容)                                                                                                    | に場合は255%<br>が見えづらい場合は255%<br>氏名<br>Name                                                                                                    | Eご確認ください。 *Please<br>所服大学・<br>研究機関<br>Institute                                                                                  | se click <u>here</u> if you can no<br>所属学部。<br>研究科等<br>Faculty/<br>Department                             | t see the numbers ente<br>取名<br>Position             | and in visiting schedules.<br>来所の有無<br>Will they<br>come to<br>NIBB? | вв.<br>Я       | 和田(王) 例 - 000-<br>1910       | they come to NIPS?)" column.                                                                                    |
| 申請者<br>Project Leader<br>remove                                                                                                    | 44.575                                                                                                    | 082.8124                                                                                                    |                                                                                                    | 10                                                   | ☑ 有 Yes<br>□ 無 No                                                    | +              |                              |                                                                                                    |
| 所対応者<br>Host researcher<br>remove<br>mail to member(s)<br>合計 (Total) 2<br>地域表ジクンロード<br>Download the table of<br>※ If you would like to     | add row (分居路<br>kate/undergraduate stu<br>※一時保存してからご判<br>members<br>send an email to research                                                                     | Herris who will join this pr<br>Herris who will join this pr<br>Hください。<br>を (M                                                   | vject)<br>tembers)                                                                                        | * and "Download the te                               | ☐ 有 Yes<br>了 算 №<br>了 算 №                                            | efter this for | 1 has been seved.            | ・<br>"来所の有無 (Will they come to<br>NIPS?)" is a required field. Please<br>select "YES" or "NO".                  |

| 2021年度基礎生物学術充作共同判測研究の単調にあたっては、NTOURLOHPIC接触された公静要項等を必ずご確認ください。         Before applying for an NIBB Collaborative Research Program, please read the program's open recruitment guidelines by clicking the link below.         https://www.nbb.ac.jp/collabo/nivite/invite.html         1. 申講篇書:情報(Besic information)       2. 租場(Members)       3. 研究特容 (Details)       4. 研究業績 (Publication list)       5. 回蒙・別紙 (Figure/Table/Equation)         共同判研究分描像の指導・電・氏名       Name/Institute/Vostion of Researchers and graduate fundergraduate students who will join this project       (TRT補助者):       (Figure/Table/Capuetion)         (Presse include any undergraduate students who will goin this project       (Figure/Table/Capuetion)       (Figure/Table/Capuetion)         (Presse include any undergraduate students who will goin this project (Figure (1+194FT 952-CaPUE))       (Figure (1+194FT 952-CaPUE))       (Figure (1-194FT 952-CaPUE))         (Presse include any undergraduate students who will goin this project (Figure (1+194FT 952-CaPUE))       (Figure (1+194FT 952-CaPUE))       (Figure (1-194FT 952-CaPUE))         (Presse include any undergraduate students who will be pring your project is research assistants.)       (Figure (1+194FT 952-CaPUE))       (Figure (1-194FT 952))         (Presse public (1-194FT 952-CaPUE))       (Figure (1-194FT 952-CaPUE))       (Figure (1-194FT 952))       (Figure (1-194FT 952)) | If "YES" click 🛨 button.                                                                                 |
|----------------------------------------------------------------------------------------------------|----------------------------------------------------------------------------------------------------|
| 1. 申議基:書稿報(Basic information)     2. 組織(Members)     3. 研究内容(Details)     4. 研究業績(Publication list)     5. 回表・別紙(Figure/Table/Equation)       共同利用研究分組者の所属:車:氏名<br>Name/Instrukt/Postbale     4. 研究業績(Publication list)     5. 回表・別紙(Figure/Table/Equation)       (Prime include any undergraduate students who will be joining your project as research assistants.)<br>(#Prime include any undergraduate students who will common project as research assistants.)     (#Prime Include any undergraduate students who will common project as research assistants.)       (#Prime Include any undergraduate students who will common project as research assistants.)     (#Prime Include any undergraduate students who will common project as research assistants.)       (#Prime Include any undergraduate students who will common project as research assistants.)     (#Prime Include any undergraduate students who will common project as research assistants.)                                                                                                    | If "YES" click 🛨 button.                                                                                 |
|                                                                                                    |                                                                                                    |
| ##TF2_11] 2世紀7Uに学習は209 ##TF1世をノルリしていこだい。Phase make sure to effer visibing Schedule(3) if your/research members will visit KIBLS (3)学科日程の入力内容が見つい場合はごろうをご確認ください。*Phase clock being if you can not see the numbers entered in visibing schedules                                                                                                    | φ) etc.                                                                                                  |
| Ria Project Leader<br>removed                                                                                                    |                                                                                                    |
| Not reserver<br>resorder<br>resorder<br>resorder<br>add row (分記着<br>Researchers and graduate/undergraduate students who will join this project)<br>mail to member(s) ※一時保存してからご利用ください。<br>全者( Members)                                                                                                    | Please be sure to enter the<br>dates even if you are not sure of<br>your visit plans. The schedule at th |

| 2021年度基礎生                                                                                                    | 物学研究所共同利用研究の                                                                                                    | D申請にあたっては、以下のU                                                                                                    | RLのHPに掲載された公募                                                                     | 要項等を必ずご確認くださ                | 56 V.                                  |                                             |                                                                                                    |                    |                                                  |                    |                                                                                                |  |  |
|----------------------------------------------------------------------------------------------------|----------------------------------------------------------------------------------------------------|----------------------------------------------------------------------------------------------------|-----------------------------------------------------------------------------------|-----------------------------|----------------------------------------|---------------------------------------------|----------------------------------------------------------------------------------------------------|--------------------|--------------------------------------------------|--------------------|------------------------------------------------------------------------------------------------|--|--|
| Before applying                                                                                                    | tor an NIBB Collaborati                                                                                            | ve Research Program, plea                                                                                         | ise read the program's o                                                          | pen recruitment guideli     | nes by clicking the link               | below.                                      |                                                                                                    |                    |                                                  |                    |                                                                                                |  |  |
| 1100077                                                                                                    | www.moorac.jp/condoc                                                                                               | y in wroley in wrole. I can in                                                                                    |                                                                                   |                             |                                        |                                             |                                                                                                    |                    |                                                  |                    |                                                                                                |  |  |
| 1. 申請基本情報 (Bas                                                                                                    | c information) 2.                                                                                                  | 組織 (Members) 3. 研                                                                                                 | 疣内容 (Details)  4.                                                                 | 研究業績 (Publication lis       | st) 5. 図表・別紙                           | (Figure/Table/Equation)                     |                                                                                                    |                    |                                                  |                    |                                                                                                |  |  |
| 共同利用研究分担者の所属<br>Name/Institute/Position<br>(研究補助者として学部号<br>(Please include any und<br>(来所日種については、[+<br>(Please push [+] to add | ・職・氏名<br>of Reserachers and gra<br>生を登録することも可能<br>ergraduate students wh<br>]を押下すると入力機が表<br>an extra column to the | aduate/undergraduate stud<br>です)<br>io will be joining your proje<br>示されます。必要に応じて達<br>visiting schedule if necess | lents who will join this p<br>ect as research assistant<br>宜[+]を押下して入力機な<br>ary.) | roject<br>s.)<br>追加してください。) |                                        |                                             | Please enter the dates of your visit in the field as $[ \bullet $ Nights $\blacktriangle$ Days $\blacksquare$ Times]. |                    |                                                  |                    |                                                                                                |  |  |
| 来所予定「有」を選択した                                                                                                    | 場合は必ず来所日程を入                                                                                                    | カしてください。 Please ma                                                                                                | ke sure to enter visiting                                                         | schedule(s) if you/rese     | arch members will visi                 | t NIBB.                                     |                                                                                                    |                    |                                                  |                    | ··· ·· ·· ·                                                                                    |  |  |
| (※)来所日程の入力内容が                                                                                                    | 見えづらい場合はこちられ                                                                                                    | をご確認ください。 *Pleas                                                                                                  | e click <u>here</u> if you can no                                                 | t see the numbers ente      | red in visiting schedul                | es.                                         |                                                                                                    |                    | J                                                | It you have mo     | ore than one visit, click on 1                                                                 |  |  |
|                                                                                                    | 氏名<br>Name                                                                                                    | 所屋大学・<br>研究機関<br>Institute                                                                                        | 所屋学部・<br>研究科等<br>Faculty/<br>Department                                           | 職名<br>Position              | 来所の有無<br>Will they<br>come to<br>NIBB? | 来所日程(※) 例:0泊1日1日<br>Visiting schedule* Exam | 의(日帰り) 等<br>mple: Onight 1day 1time(for one-day tri                                                                   | ip) etc.           | to add more lines.                               |                    |                                                                                                |  |  |
| 申請者<br>Project Leader<br>remove                                                                                                | 24 5 G                                                                                                    |                                                                                                    | 877- A.B.                                                                         | -                           | ☑ 有 Yes<br>□ 無 No                      | ー 治 Night(s                                 | 5) E Day(s)                                                                                                    | © Time(s)          |                                                  |                    |                                                                                                |  |  |
| 所内対応者<br>Host researcher<br>remove                                                                                             | 6 E2                                                                                                    | 40494034                                                                                                    |                                                                                   | h                           | □有Yes<br>द trito                       | E                                           |                                                                                                    |                    |                                                  | 0.7                |                                                                                                |  |  |
| Researchers and grad                                                                                                    | add row (分担れ<br>ate/undergraduate stu                                                                              | 불<br>Idents who will join this pro                                                                                | oject)                                                                            |                             |                                        |                                             |                                                                                                    |                    |                                                  | e.g.               |                                                                                                |  |  |
| mail to member(s)                                                                                                    | ※一時保存してからご利                                                                                                    | 用ください。                                                                                                    |                                                                                   |                             |                                        |                                             |                                                                                                    | Visiting Schedules |                                                  |                    | Input Example                                                                                  |  |  |
| 合計 (Total) 2                                                                                                    |                                                                                                    | 名 (M                                                                                                    | embers)                                                                           |                             |                                        |                                             |                                                                                                    |                    |                                                  |                    |                                                                                                |  |  |
| 組織表ダウンロード<br>Download the table of n                                                                                           | embers                                                                                                    |                                                                                                    |                                                                                   |                             |                                        |                                             |                                                                                                    | One vis            | One visit for a day trip 0 Nights 1 Days 1 Times |                    |                                                                                                |  |  |
|                                                                                                    |                                                                                                    |                                                                                                    |                                                                                   |                             |                                        |                                             |                                                                                                    |                    |                                                  |                    | <b>3</b> ,                                                                                     |  |  |
|                                                                                                    |                                                                                                    |                                                                                                    |                                                                                   |                             |                                        |                                             |                                                                                                    | <b>T</b>           |                                                  | a faw tiawa a dawa |                                                                                                |  |  |
|                                                                                                    | Click                                                                                                    | · +                                                                                                    | to ad                                                                             | d a fi                      | iold f                                 | or ontorir                                  |                                                                                                    | IWO VIS            | SIT                                              | s for three days   | 2 Nights 3 Days 2 Times                                                                        |  |  |
|                                                                                                    |                                                                                                    |                                                                                                    |                                                                                   | u a 11<br>-                 |                                        |                                             | 'Y                                                                                                    | and tw             | 0                                                | nights             | <b>yyyyyy</b>                                                                                  |  |  |
|                                                                                                    | the s                                                                                                    | sched                                                                                                    | ule of                                                                            | ' youi                      | ^ VISIt                                | -                                           |                                                                                                    |                    |                                                  |                    |                                                                                                |  |  |
|                                                                                                    |                                                                                                    |                                                                                                    |                                                                                   |                             |                                        |                                             |                                                                                                    |                    | ne                                               | -day visits        | 2 Nights 3 Days 2 Times                                                                        |  |  |
|                                                                                                    |                                                                                                    |                                                                                                    |                                                                                   |                             |                                        |                                             |                                                                                                    | 1000               | iie                                              |                    |                                                                                                |  |  |
|                                                                                                    |                                                                                                    |                                                                                                    |                                                                                   |                             |                                        |                                             |                                                                                                    | •Two vi            | sit                                              | s for one night    | 2 Nights 3 Days 2 Times X                                                                      |  |  |
|                                                                                                    |                                                                                                    |                                                                                                    |                                                                                   |                             |                                        |                                             |                                                                                                    | and two            | h d                                              | ave                | $(\times V_{OU} \operatorname{can} \operatorname{add} \operatorname{a} \operatorname{column})$ |  |  |
|                                                                                                    |                                                                                                    |                                                                                                    |                                                                                   |                             |                                        |                                             |                                                                                                    |                    | , u                                              | ays.               |                                                                                                |  |  |

Timeout Count: 03:58 Logi

My Page Download PDF Save App. Submit App. Simple View

Click on **Download PDF** to download the PDF application form.

| age Download P                                                                                                    | DF Save App. S                                                                                                    | ubmit App. Simple View                                                                                                    |                                                                                                    |                                                         |                                                                    |             | Timeout Count: 03:54 Login                                    |
|----------------------------------------------------------------------------------------------------|----------------------------------------------------------------------------------------------------|----------------------------------------------------------------------------------------------------|----------------------------------------------------------------------------------------------------|---------------------------------------------------------|--------------------------------------------------------------------|-------------|---------------------------------------------------------------|
| 2021年度耳碍                                                                                                    | 生物学研究所共同利用研究                                                                                                    | の申請にあたっては、以下のい                                                                                                    | BLのHDに掲載された公共                                                                                                | 要項等を必ずご確認くださ                                            | rl.).                                                              |             |                                                               |
| Before applyir                                                                                                    | ng for an NIBB Collabor                                                                                                    | ative Research Program, plea                                                                                                    | se read the program's o                                                                                      | pen recruitment guideli                                 | nes by clicking the link l                                         | elow.       |                                                               |
| https                                                                                                    | ://www.nibb.ac.jp/colla                                                                                                    | bo/invite/invite.html                                                                                                    |                                                                                                    |                                                         | , , ,                                                              |             |                                                               |
| 1. 申請基本情報 (B                                                                                                    | asic information) 2                                                                                                    | . 組織 (Members) 3. 研                                                                                                    | 究内容 (Details) 4.                                                                                             | 研究業績 (Publication lis                                   | t) 5.回表・別紙 (                                                       | Figure/Tabl | e/Equation)                                                   |
| 明用研究分担者の別<br>me/Institute/Positi<br>研究補助者として学習<br>asse include any ur<br>所日程については、  <br>asse push [+] to ai<br>行予定「有」を選択し | 「個・職・氏名<br>on of Reserachers and<br>(学生を登録することも可<br>dergraduate students<br>+ ]を押下すると入り撮<br>dd an extra column to t<br>/た場合は必ず来所日程を | graduate/undergraduate stud<br>能です)<br>who will be joining your proje<br>復示されます。必要に応じて達<br>he visiting schedule if necess<br>スカしてください。 Please ma | ents who will join this p<br>ct as research assistant<br>直[十]を押下して入力機を<br>ary.)<br>ke sure to enter visiting | roject<br>s.)<br>設置加してください。)<br>schedule(s) if you/rese | arch members will visit                                            | NIBB.       |                                                               |
| )東所日程の入力内容                                                                                                    | が見えづらい場合は <u>こち</u><br>氏名<br>Name                                                                                                   | <u>ら</u> をご確認ください。 *Please<br>所屋大学・<br>研究機関<br>Institute                                                                                         | a click <u>here</u> if you can n<br>所属学部。<br>研究科等<br>Faculty/<br>Department                                  | ot see the numbers ente<br>聊名<br>Position               | red in visiting schedule<br>来所の有無<br>Will they<br>come to<br>NIBB? |             | 東所日曜(※) 例:0泊1日1回(日帰り) 等<br>Visiting schedule* Example: Onight |
| ≋請書<br>roject Leader<br>remove                                                                                            | C free                                                                                                    |                                                                                                    | Den val in                                                                                                   |                                                         | ☑ 有 Yes<br>□ 無 No                                                  |             | 2 ⊟ Day(s) 3 © Time(s)                                        |
| 的対応者<br>ost researcher<br>remove                                                                                          |                                                                                                    | 1.94 / T24 / A                                                                                                    | and some $1.4$                                                                                               | 3                                                       | Nes<br>【 無 No                                                      | ·           |                                                               |
| Researchers and gra                                                                                                    | add row (分)<br>aduate/undergraduate s                                                                                               | 묘송<br>students who will join this pro                                                                                                    | ject)                                                                                                    |                                                         |                                                                    |             |                                                               |
| nail to member(s)                                                                                                    | ※一時保存してからご                                                                                                    | 利用ください。                                                                                                    | um la sua \                                                                                                  |                                                         |                                                                    |             |                                                               |
| 西計 (1008) 2<br>勝志ダウンロード                                                                                                   | 1                                                                                                    | 名 (M                                                                                                    | embers)                                                                                                    |                                                         |                                                                    |             |                                                               |

To add a Joint researcher or Undergraduate student, click on add row below the table.

If you are unable to enter the numbers, your browser's display zoom factor may be too high. You can lower the display magnification or download the application form in PDF format in order to see the correct display. For more details, please refer to page 8 onwards of the manual.

| 4y Page Download PDF                                                                                                    | Save App. Submit Ap                                                       | op. Simple View                                                    |                                                                             |                              |                                        | Timeout Count: 03:53 Login U                                                                   |                                     |
|----------------------------------------------------------------------------------------------------|---------------------------------------------------------------------------|--------------------------------------------------------------------|-----------------------------------------------------------------------------|------------------------------|----------------------------------------|------------------------------------------------------------------------------------------------|-------------------------------------|
|                                                                                                    |                                                                           |                                                                    |                                                                             |                              |                                        |                                                                                                |                                     |
| 1. 単語基本   報報 (Basic inf)<br>共同利用研究分担者の所属・観<br>Name/Institute/Position of R<br>(研究補助者として学部学生を<br>(Please include any undergra-<br>本部の母語(アロン)にでし、11本語 | ・氏名<br>eserachers and graduate<br>登録することも可能です)<br>duate students who will | /undergraduate student                                             | 양암 (Details) 4. 해<br>s who will join this proje<br>as research assistants.) | 化業績 (Publication Tist)<br>ct |                                        |                                                                                                |                                     |
| (Please push [+] to add an e<br>来所予定「有」を違訳した場合                                                                                                    | xtra column to the visitir<br>は必ず来所日程を入力して                                | a 9 。 ぬ破にしてて超血<br>ng schedule if necessary.<br>ください。 Please make : | sure to enter visiting sch                                                  | edule(s) if you/research     | members will visit NIB                 | в.                                                                                             | Click Save App. to temporarily save |
| (※)来所日程の入力内容が見え                                                                                                    | づらい場合は <u>こちら</u> をご確                                                     | 悶ください。 *Please di                                                  | ick <u>here</u> if you can not s                                            | e the numbers entered        | in visiting schedules.                 |                                                                                                | vour ontry                          |
|                                                                                                    | 氏名<br>Name                                                                | 所屋大学・<br>研究機関<br>Institute                                         | 所属学部,<br>研究科等<br>Faculty/<br>Department                                     | 職名<br>Position               | 来所の有無<br>Will they<br>come to<br>NIBB? | 来所日程(※) 例:0泊1日回(日帰り) 等<br>Visiting schedule* Example: Onight Iday 1time(for one-day trip) etc. | your entry.                         |
| 申請者<br>Project Leader                                                                                                    |                                                                           | 10.0 Jan 10                                                        | haran wa                                                                    | 41                           | ☑ 有 Yes<br>□ 無 No                      | 1 3 Night(s) 2 ⊟ Dey(s) 3 ⊡ Time(s)                                                            |                                     |
| 所内対応者<br>Host researcher<br>remove                                                                                                    | r                                                                         | and Constitu                                                       | Sec. 9 Sec. 9                                                               | 4                            | □有Yes<br>☑無No                          | 0                                                                                              |                                     |
| 分旧者<br>Researchers and<br>graduate/undergraduate<br>students who will join this<br>project<br>remove                                                | AH RAZ                                                                    | ACHIPHICA.                                                         |                                                                             | <b>19.07</b>                 | ☑ 有 Yes<br>〕 無 No                      | 1 X2 Night(s)     2 E Day(s)     3 E Time(s)                                                   |                                     |
| Researchers and graduate/                                                                                                    | add row (分担者<br>undergraduate students                                    | who will join this project                                         | t)                                                                          | 1                            |                                        |                                                                                                |                                     |
| mail to member(s) *-                                                                                                    | 時保存してからご利用くだ                                                              | さい。                                                                |                                                                             |                              |                                        |                                                                                                |                                     |
| 合計 (Total) 3                                                                                                    |                                                                           | 名 (Memb                                                            | pers)                                                                       |                              |                                        |                                                                                                |                                     |
| 組織表ダウンロード                                                                                                    |                                                                           |                                                                    |                                                                             |                              |                                        |                                                                                                |                                     |

#### The process of entering your visit schedule is completed.

# If you are not able to see the dates you entered.

| Help                        | My Page                                                                                                    | e Download    | d PDF Save                 | App. Submit             | : App. Simj        | ple View          |   | Timeout Count: 03:45 | Login User: 🚛 |  |  |  |  |  |
|-----------------------------|----------------------------------------------------------------------------------------------------|---------------|----------------------------|-------------------------|--------------------|-------------------|---|----------------------|---------------|--|--|--|--|--|
| (Plea<br>(来所<br>(Plea<br>来所 | (Please include any undergraduate students who will be joining your project as research assistants.)<br>(来所日程については、[+]を押下すると入力欄が表示されます。必要に応じて適宜[+]を押下して入力欄を追加してください。)<br>(Please push [+] to add an extra column to the visiting schedule if necessary.)<br>来所予定「有」を選択した場合は必ず来所日程を入力してください。 Please make sure to enter visiting schedule(s) if you/research members will visit NIBB.                                                                                                    |               |                            |                         |                    |                   |   |                      |               |  |  |  |  |  |
| (%))<br>(%)                 | (※)来所日程の入力内容が見えづらい場合はごちらをご確認ください。     *Please click here if you can not see the numbers entered in visiting schedules.       K名<br>Name     所属大学・<br>研究機関<br>Institute     所属学部・<br>研究科等<br>Faculty/<br>Department     職名<br>Position     来所の有無<br>Vill they<br>come to<br>NIBB?     来所日程(※)例:0泊1日1回(日帰り)等<br>Visiting schedule*<br>Listing for one-day trip) etc.                                                                                                    |               |                            |                         |                    |                   |   |                      |               |  |  |  |  |  |
| 申謂<br>Proj<br>Lea           | 諸<br>ject<br>der<br>move                                                                                                    | •••           | Ritez                      | 100 M2                  | лц.                | ✔ 有 Yes<br>□ 無 No | - | 泊 Night(s) 日 Day(s)  | □ Time(s)     |  |  |  |  |  |
| 所内<br>Hos<br>rese           | remove     Image: Constraint of the standard of the standard of the |               |                            |                         |                    |                   |   |                      |               |  |  |  |  |  |
| Re                          | searchers                                                                                                    | and graduate/ | ?) add row<br>undergraduat | 动担者<br>e students who w | vill join this pro | oject)            |   |                      |               |  |  |  |  |  |

If you enter a number in the "Nights", "Days", or "Times" field and it does not appear, please try the two methods on the next page.

### Method 1: Lower the browser's (web page) display magnification

| y Page Download PD<br>1. 申請基本情報 (Bar<br>共同利用研究分損約の時代                                                                                          | DF Save App. Su<br>sic information) 2<br>電・電・氏名                                                                                                    | ubmit App. Simple View                                                                                                    | w<br>研究内容 (Details)  4                                                                                                    | +.研究業績 (Publicatio                                                                                                | on list) 5.回表 · 別紙                                                                            | Time     90%     -     +     >     >       gurs/Table/Equation)     -     -     -     +     >                     |    |
|----------------------------------------------------------------------------------------------------|----------------------------------------------------------------------------------------------------|----------------------------------------------------------------------------------------------------|----------------------------------------------------------------------------------------------------|----------------------------------------------------------------------------------------------------|-----------------------------------------------------------------------------------------------|----------------------------------------------------------------------------------------------------|----|
| Name/Institute/Positio<br>(研究構造者として学部)<br>(Please include any un<br>(来所日程については、[-<br>(Please push [+] to ad<br>来所予定 [有] を選択し<br>(※)未所日程の入力内容/ | n of Reserachers and g<br>学生登録することも可<br>#ergraduate students w<br>+ ]を押下すると入力場が<br>d an extra column to th<br>た場合は必ず来所日程を)<br>が見えづらい場合は <u>こちら</u><br>氏名<br>Name | yraduate/undergraduate stu<br>載です)<br>小か will be joining your pro<br>敬示されます。必要に応じ<br>や visiting schedule if nece<br>や visiting schedule if nece<br>や visiting schedule if nece<br>や visiting schedule if nece<br>から<br>たって<br>たっ、<br>Please n<br>たっ<br>たっ<br>や | udents who will join this<br>oject as research assistar<br>遠置[+]を持下して入力増<br>make sure to enter visitir<br>ase click <u>here</u> if you can<br>所録学師・<br>所録学師・<br>Faculty/<br>Department | project<br>nts.)<br>物論加してください。)<br>ng schedule(s) if you/t<br>not see the numbers<br><b>取名</b><br><b>Position</b> | )<br>research members will vis<br>entered in visiting schedu<br>Will they<br>come to<br>NIBB? | Voting schedule* Example: Onlyhe Laky Ling(for one-day trip) etc.                                                 | e) |
| 申請者<br>Project Leader<br>remove                                                                                                    | 540 P.L.4                                                                                                    | Becklin 14                                                                                                    | -                                                                                                    |                                                                                                    | ☑ 有 Yes<br>□ 無 No                                                                             | 1         XR Noght(s)         2         El Day(s)         3         E Time(s)           4                         |    |
| 合計 (Total) 2<br>組織表ダウンロード<br>Download the table of r<br>※ If you would like to s                                                              | members<br>send an email to resear                                                                                                    | 名 (<br>rch members, you need to                                                                                                    | (Members)<br>o press "mail to member(                                                                                                    | s)" and "Download th                                                                                              | te table of members" butt                                                                     | after thy form has been saved.                                                                                    |    |
| Download the table of i<br>※ If you would like to s<br>特記事項 / Notices                                                                         | members<br>send an email to resear                                                                                                    | rch members, you need to<br>申请诗点で氏名<br>If any researc                                                                                                    | o press "mail to member(<br>名未定の共同利用研究分担4                                                                                                    | s)" and "Download th<br>首の参加を予定している<br>graduate students age                                                      | ne table of members" butt<br>場合ここに記入してください<br>olving to this project are r                    | after the form has been saved. (例 1月记稿行变/2013日 (2010日20日) (例 1月记稿行变/2013日 (2010日20日)) (例 1月记稿行变/2013日 (2010日20日)) |    |
|                                                                                                    |                                                                                                    |                                                                                                    |                                                                                                    |                                                                                                    |                                                                                               | The input field for the schedule of visits will be enlarged to make it easier to display the numbers.             |    |

### Method 2: Download the application form in PDF format and check the contents.

| Help                   | My Page                                                                                                    | e Downloa     | d PDF Sav                  | e App. Submit            | : App. Simj        | ole View          |        | Timeout Count: 03:45 | Login User: 🚛 开 |  |  |  |  |  |
|------------------------|----------------------------------------------------------------------------------------------------|---------------|----------------------------|--------------------------|--------------------|-------------------|--------|----------------------|-----------------|--|--|--|--|--|
| (Plea<br>(来所<br>(Plea  | Please include any undergraduate students who will be joining y-<br> 来所日程については、[+]を押下すると入力欄が表示されます。必要に応じて適宜[+]を押す。<br> Please push [+] to add an extra column to the visiting schedule if necessary.)<br> 来所予定「有」を選択した場合は必ず来所日程を入力してください。 Please make sure to enter visiting schedule(s) if you/research members will visit NIBB.                                                                                                    |               |                            |                          |                    |                   |        |                      |                 |  |  |  |  |  |
| 来所 <sup>.</sup><br>(※) | 来所予定「有」を選択した場合は必ず来所日程を入力してください。 Please make sure to enter visiting schedule(s) if you/research members will visit NIBB.<br>(※)来所日程の入力内容が見えづらい場合は <u>ごちら</u> をご確認ください。 *Please click <u>here</u> if you can not see the numbers entered in visiting schedules.                                                                                                    |               |                            |                          |                    |                   |        |                      |                 |  |  |  |  |  |
|                        | 氏名<br>Name     所属大学・<br>研究機関<br>Institute     所属学部・<br>研究科等<br>Faculty/<br>Department     職名<br>Position     来所の有無<br>Will they<br>come to<br>NIBB?     来所日程(※) 例:0泊1日1回(日帰り)等<br>Visiting schedule*     Example:0night 1day<br>1time(for one-day trip) etc.                                                                                                    |               |                            |                          |                    |                   |        |                      |                 |  |  |  |  |  |
| 申詞<br>Pro<br>Lea       | 青者<br>ject<br>ader<br>emove                                                                                                    | •••           | Nitest                     | 26.194                   | IL.                | ☑ 有 Yes<br>□ 無 No | -<br>+ | 泊 Night(s) 日 Day(s)  | Time(s)         |  |  |  |  |  |
| 所内<br>Hos<br>res       | 所内対応者<br>Host<br>researcher<br>remove     Image: Constraint of the state of the state of t |               |                            |                          |                    |                   |        |                      |                 |  |  |  |  |  |
| Re                     | searchers                                                                                                    | and graduate, | add row (<br>/undergraduat | 分担者<br>ce students who v | vill join this pro | oject)            |        |                      |                 |  |  |  |  |  |

After saving your application, click on **Download PDF** in the upper left green bar of the application screen to download a PDF of the application form.

### Method 2: Download the application form in PDF format and check the contents.

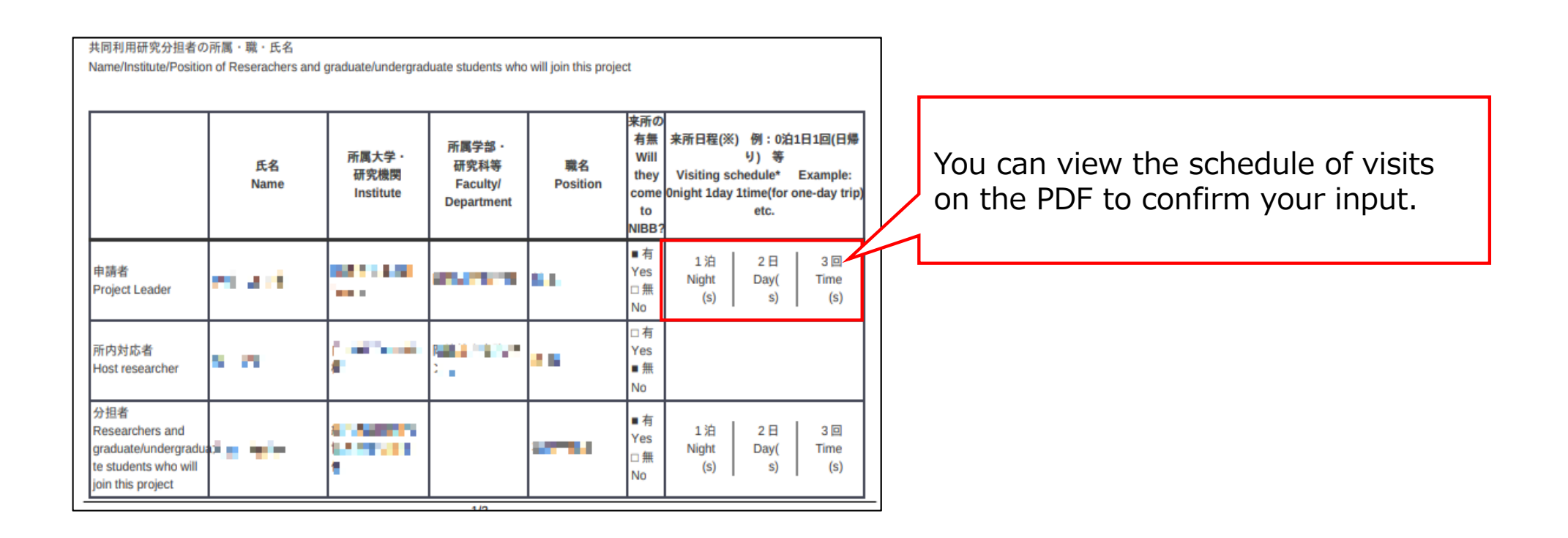

This is the end of "If you are not able to see the dates you entered".

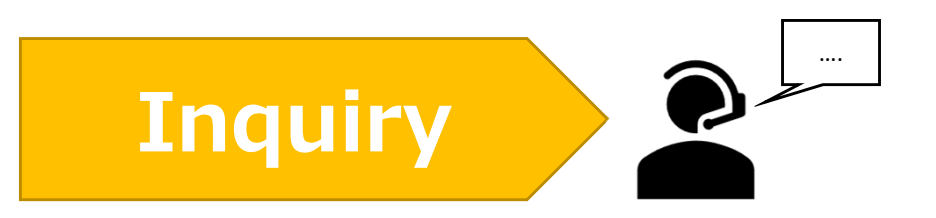

If you have any questions about NOUS, please do not hesitate to contact to us.

<u>Address</u>

Joint Research Section, International Relations and Research Cooperation Division, Okazaki Administration Center, National Institutes of National Sciences(NINS) 38 Nishigonaka Myodaiji, Okazaki, Aichi, 444-8585

▲ TEL 0564-55-7133
 ▲ MAIL r7133@orion.ac.jp